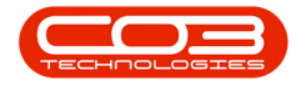

#### Contracts

Introduction to Contract Expiry

For expired contracts that remain active, you have the ability to buy back serial numbers that have been selected, if the selected items are customer assets.

# THE CONTRACT EXPIRY LISTING SCREEN

Ribbon Select Contract > Contract Expiry

Instructional and a second second secon

The Contract Expiry Management screen will be displayed.

Select the Site

Upon opening, this screen will default to the Expired status, listing all the serial numbers on contracts that have expired, indicating the state of the serial number. The expiry date is based on the contract start date + contract period.

You can view all contracts, regardless of expiry date, by selecting the All status.

| 0   | 2 | daar Laapert Laaden Der<br>Daar Laapert Derstand Ver | ant Pranet  | Ni inariery<br>Advant top | Hainteranse (Unipels Hain    | deturing Pro | moment fails I   | in in . Reporting                                                                                                    | itilias                               |              |               |                                                                                                    | 8   |
|-----|---|------------------------------------------------------|-------------|---------------------------|------------------------------|--------------|------------------|----------------------------------------------------------------------------------------------------|---------------------------------------|--------------|---------------|----------------------------------------------------------------------------------------------------|-----|
|     |   | DOM PUTTON                                           |             | _                         |                              |              |                  |                                                                                                    |                                       |              |               |                                                                                                    |     |
|     |   |                                                      |             |                           |                              |              |                  |                                                                                                    |                                       |              |               |                                                                                                    |     |
|     |   |                                                      |             |                           |                              |              |                  |                                                                                                    |                                       |              |               |                                                                                                    |     |
| 141 |   | 148 1                                                | Contraction | Security                  | LauderDese                   | Coresoft you | Const yakes      | CatomerColl                                                                                                    | Cateronethana                         | Contention I | Darkate       | Endburke                                                                                                    | - 1 |
|     | - | -                                                    |             | -                         | -                            |              |                  | -                                                                                                    |                                       | -            | -             | -                                                                                                    |     |
|     |   | sources be contraped aground                         | 10000000    | 10.000                    |                              | LPC .        | Case Per Capy    | NUPRO I                                                                                                    | with train had not                    |              | CONTRACTOR OF | 2000,000                                                                                                    |     |
|     |   | and any of Christians agencia                        | LUCIDARIA.  | ALCORDOLL'S               |                              | 100          | Last Per Lapy    | arrous a                                                                                                    | Creat Cappers Contractor              | 2011         | 20070001      | 10000000                                                                                                    |     |
|     |   | includes in the second second                        | PLANAS I    | NUMBER OF TAXABLE         |                              |              | Annual Contract  | Distance -                                                                                                    | Lances Incom                          | -            | 10,000,00     | 10,000,000                                                                                                    |     |
|     |   | includes have been appreciate                        | CORDONNA .  | MONTH!                    |                              | 200          | Card In Com.     | Contract of Contract of Contra | Other Desides States had              | 1004         | TRANSPORT OF  | TODATES.                                                                                                    |     |
|     |   | supplier, see paints status                          | 0000004     | NUMBER OF                 |                              | 00           | Cast Inc. Castro | without a                                                                                                    | Name of State Party and               |              | Addition of   | 1400000                                                                                                    |     |
|     |   |                                                      | 0000000     | 10.0710.00                |                              | 05           | Cost for Copy    | NUPPER S                                                                                                    | Collection and projects               | 1754         | 10,000,000    | 14 (0.000)                                                                                                    |     |
|     |   |                                                      | 00000000    | NUMBER OF TAXABLE         |                              | 00           | Cost Im Copy     | INTER C                                                                                                    | Office Complex Collection             | 1014         | 0000000       | Manager and Manager and Manager an |     |
|     |   |                                                      | 00000000    | 100-11-00                 |                              | No.          | Annual Content   | action of                                                                                                    | Name Hards-Dischold                   |              | Designed of   | 10,000,000                                                                                                    |     |
|     |   |                                                      | 00000000    | 12-0241                   |                              | MA.          | Annual Contrast  | NUMBER OF                                                                                                    | Name Hards-Prof. 4 al                 |              | 26.0100.47    | 364067042                                                                                                    |     |
|     |   |                                                      | 00000070    | 100-10101                 |                              | 05           | Cast for Case    | MIPOLA                                                                                                    | Name Hardso Prol 4 M                  |              | 28403047      | 20400.0003                                                                                                    |     |
|     |   |                                                      | 000000000   | 202-470787                |                              | 05           | Cost for Carry   | ACTION.                                                                                                    | Industrial interaction into           |              | 26/01/20 00   | 28/98/2824                                                                                                    |     |
|     |   |                                                      | 0000000     |                           | Index Doc                    | 06           | Cost for Conv.   | ACCOUNT.                                                                                                    | Industriation in the lateral sectors. |              | 26/00/06/06   | DEMOCRACIO-                                                                                                    |     |
|     |   |                                                      | 0000001-0   | 202-102043                |                              | 05           | Cast for Case    | willing a                                                                                                    | Name Harris Prol 4 M                  |              | Outpict of    | 100940004                                                                                                    |     |
|     |   |                                                      | 0000001-0   | 2020-022041               |                              | 05           | Gest for Game    | 107904                                                                                                    | Name Harris Prol 4 M                  |              | 04/00/00 00   | 100940304                                                                                                    |     |
|     |   |                                                      | 0000001-0   | 10000                     |                              | 05           | Cost for Conv.   | 107904                                                                                                    | Name Hards, Prol 5 al                 |              | 04/00/00 00   | 100940304                                                                                                    |     |
|     |   |                                                      | 000000-0    | 20+1040M                  |                              | CPC .        | Cast for Casy    | H07904                                                                                                    | Name Haring Proj 4 ad                 |              | 01,6100 at    | 10040343                                                                                                    |     |
|     |   |                                                      | 0000014     | 202-1224                  |                              | 05           | Cost for Cosy    | Terrora .                                                                                                    | Paralectanian                         |              | 055700-0      | MARTINGS I                                                                                                    |     |
|     |   |                                                      | CORRECT.    | 12mA400mper               |                              | 05           | Cast for Casy    | 10004                                                                                                    | Parallette                            |              | 24/0302-00    | 24630304                                                                                                    |     |
|     |   |                                                      | consers.    | 667                       |                              | CPC .        | Cast for Casy    | 100.04                                                                                                    | Pargillette                           |              | 24/0300 at    | 2468,0804                                                                                                    |     |
|     |   |                                                      | 00000008    | 147961                    |                              | CPC .        | Cast for Casy    | 100304                                                                                                    | Red PC - 27 Brop                      |              | 26,000000     | 26/06/2026                                                                                                    |     |
|     |   |                                                      | 0060608     | 147308                    |                              | 06           | Cast In: Capy    | 460304                                                                                                    | Hard PC - 27 Brop                     |              | 26/60/20145   | 2000/2020                                                                                                    |     |
|     |   |                                                      | 000000-0    |                           | Game Cardor Drogoing Constra | 26           | Cast for Casy    | 199001                                                                                                    | Office Gapping University             |              | 28/67/20144   | 38,61,5246                                                                                                    |     |
|     |   |                                                      | 00000010    | 200-0204                  |                              | 243          | Gast for Gapy    | 197001                                                                                                    | Office Gappins Uninstead              |              | 28/67/2014    | 26/67/2018                                                                                                    |     |
|     |   |                                                      | 0000004     | 10.0 10.001               |                              | 66           | Cast Ine Capy    | EMHOD 6                                                                                                    | Generitue Sirer                       |              | 06/67(00.04)  | 10,61,0244                                                                                                    |     |
|     |   |                                                      | 000000.0    | 10-03-00                  |                              | (DC          | Gast Inc Gapy    | Lavio s                                                                                                    | Generative Silver                     |              | 06/07/06 04   | 10/61/2010                                                                                                    |     |
|     |   |                                                      | 0000014     | 20-047038                 |                              | 695          | Cast for Capy    | 584001                                                                                                    | Canacity a Direct                     |              | 06/670014     | 10,421,0214                                                                                                    |     |
|     |   |                                                      | 0000004     | 44444                     |                              | 66           | Gast Ine Gapy    | Tables                                                                                                    | Danimp                                |              | 13/8(2014)    | 10,00,0245                                                                                                    |     |
|     |   |                                                      | 000000-0    |                           | And Subglaster Perifer 18    | 696          | Gast Ine Gapy    | Tables                                                                                                    | Dankap                                |              | 10,000014     | 4,01,014                                                                                                    |     |

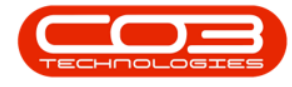

# THE CONTRACT EXPIRY RIBBON ACTION BUTTONS

The ribbon action buttons will be available (bold) or unavailable (greyed out) depending on the status selection, and security right access level. The following functionality is available from this screen:

### **MAINTAIN BUTTONS**

• <u>Close Contract</u>, <u>Purchase to Lease</u>, <u>Lease to Purchase</u>

| 1 |            |                                     |               |                   | Expire Hanagement Gam                | a and the same |                             |               |                                                                                                    |                |                    | (m))          | 100 |
|---|------------|-------------------------------------|---------------|-------------------|--------------------------------------|----------------|-----------------------------|---------------|----------------------------------------------------------------------------------------------------|----------------|--------------------|---------------|-----|
| 4 | <b>D</b> 1 | ana Ilpipmeni Lausiera Dat          | tead (Press)  | di inariery       | Halminnanae.) Projentes Han          | detern in      | surrent fails &             | inter Repring | UNITION IN COLUMN                                                                                                    |                |                    |               |     |
| 6 | 6          |                                     | EE 90.        | 100 000           |                                      |                |                             |               |                                                                                                    |                |                    |               |     |
| 2 |            |                                     | 10            |                   |                                      |                |                             |               |                                                                                                    |                |                    |               |     |
|   | 147. 16    | LOOK Purtner                        |               | -area 0.0         | rod v                                |                |                             |               |                                                                                                    |                |                    |               |     |
| - | 144        | riter a ranad                       |               |                   |                                      |                |                             |               |                                                                                                    |                |                    |               |     |
|   |            |                                     |               |                   |                                      |                |                             |               |                                                                                                    |                |                    |               |     |
|   |            | (inter-                             | · Contraction | And and           | landed as                            | (market)       | Contraction of the sectors. | Colorado de   | Contractions.                                                                                                    | Contraction of | distant.           | Teller.       |     |
| F |            |                                     | -             |                   | 4                                    | -              |                             |               | 4                                                                                                    |                | -                  | -             | -6  |
|   | - 10       | in the bit office and have d        |               | 14.0000           | *                                    | -              | Contraction Contract        |               | State House State and                                                                                                    | -              | 10000000           | 10004-0041    |     |
|   |            | included of the set is and          | 00000000      | ACCRECATE A       |                                      | 00             | Cost Res Copy               | INFOCT I      | College Country of the local day                                                                                                    | 1754           | TRANSPORT M        | 10000000      |     |
|   |            | instant of the last last of the set | ACTION OF A   | Canal Tax         |                                      | 100            | Second Copy                 | Transi I      | Sector Support Concesso                                                                                                    | -              | TRACE OF THE OWNER | 10000000      |     |
|   |            | interpretation of the specta        | PLANKS I      | STR. LTR.         |                                      |                | Annual Carlos of            | Distance -    | Lancey Incom                                                                                                    | -              | 10,000,000         | 20000000      |     |
|   |            | include the last langest langest    | 10000000      | 18 Charlense      |                                      | 1947           | Card Res Come               | INCOME.       | College Longing Colleging                                                                                                    | 1004           | TRANSPORTATION OF  | TORACTOR .    |     |
|   |            | manifed are orbre shore.            | 0000000       | NUMBER OF         |                                      | 05             | Cast Res Cases              | ACROSS 6      | And Marke Statistics                                                                                                    | 2011           | ALCORE 1           | 14000000      |     |
|   |            |                                     | 0000000       | 14-00701          |                                      | 00             | Cost Res Copy               | CHERON L      | College Street of College of Street                                                                                                    | 1754           | ALCORE D           | 14 (0.0.70.70 |     |
|   |            |                                     | 00000000      | NUMBER OF TAXABLE |                                      | 05             | Cost Res Copy               | INTER CO.     | Office Landers Laboration                                                                                                    | 1014           | 0000000            | 14,000,000    |     |
|   |            |                                     | 0000000       | 100-100           |                                      | 101            | Annual Content              | ACROSS 4      | And Marks Statist                                                                                                    | 2011           | Sector of          | 10000000      |     |
|   |            |                                     | 00000000      | 12-0241           |                                      |                | Annual Contrast             |               | Name and Address of the Owner of the Owner o |                | 24,000,000,000     | 10.00.00.00   |     |
|   |            |                                     |               | NOT THE OWNER.    |                                      | 100            | Cost Res Course             |               | Read Freih Routing                                                                                                    |                | 10.0000000         | 10000000      |     |
|   |            |                                     | (000000em)    | 202-420281        |                                      | OK.            | Cast Inc. Case              | ACCORD        | Take Interfering                                                                                                    |                | Station of         | 10.00.00.0    |     |
|   |            |                                     | 0000000       |                   | him he                               | 00             | Cast Res Cases              | ACTION .      | Industrial Industrial                                                                                                    |                | 2010/00/00         | 10/10/10/1    |     |
|   |            |                                     | 00000040      | 202-10241         |                                      | 05             | Cast Re Casy                | HEPOCA.       | Name Hards, Prof. 4 ad                                                                                                    |                | CARDING IN         | someones.     |     |
|   |            |                                     | 00000010      | 202-10241         |                                      | (NC            | Cast No. Casy               | 107904        | Name Harris Prolitical                                                                                                    |                | Outpict at         | 10040004      |     |
|   |            |                                     | 0000000       | and the           |                                      | 00             | Cost for Corr.              | 100004        | Name Hards-Probably                                                                                                    |                | Automation and     | anneces a     |     |
|   |            |                                     | 00000000      | 20+1040M          |                                      | DK.            | Cast Re Casy                | HEPOCA.       | Name Hards, Problem                                                                                                    |                | OTHER DE M         | ICKNC222      |     |
|   |            |                                     | 00000014      | 2020-1020-00      |                                      | 05             | Cast Re Casy                | Hardol I      | Parale Castron                                                                                                    |                | 0840708-00         | 16/03/0004    |     |
|   |            |                                     | CORRECT.      | 120ARODIDOU       |                                      | 243            | Cent Rev Caser              | 10004         | Page 2010                                                                                                    |                | 24/03/00 (6)       | 24530301      |     |
|   |            |                                     | COBIODICS.    | 107               |                                      | (K)            | Cent Re Casy                | 10004         | Parallecto                                                                                                    |                | 24/03/2018         | 2463.0001     |     |
|   |            |                                     | 0000000       | 147627            |                                      | DC 20          | Cast Re Casy                | 4662004       | Hash/PC - 27 Broat                                                                                                    |                | 24/14/20 (0        | 26/06/2020    |     |
|   |            |                                     | 00000008      | 147708            |                                      | 25             | Cost Rev Caser              | 1962001       | Head PC - 27 Broad                                                                                                    |                | 28/58/20145        | 26496/2020    |     |
|   |            |                                     | 00000010      |                   | Dane Casile Dopping Center           | (K)            | Cast Re Casy                | 199061        | Office Gaugine Understand                                                                                                    |                | 28/07/0014         | 26/67/2014    |     |
|   |            |                                     | 00000010      | 2020-1020+        |                                      | DC .           | Casi Re Casy                | 199001        | Office Landers Lindesited                                                                                                    |                | 28/07/00 04        | 38,61,0044    |     |
|   |            |                                     | 0000004       | 1812-102011       |                                      | DK:            | Cash Per Capy               | LAMOOS        | Cananthus Draw                                                                                                    |                | 06/07/00 04        | MACT/COUR     |     |
|   |            |                                     | 00000018      | H-0120            |                                      | DK:            | Cast No Capy                | LAHOO4        | Generation Direct                                                                                                    |                | 06/07/0014         | MACT/COVE     |     |
|   |            |                                     | 0000004       | 20-140338         |                                      | DKC .          | Casi Re Casy                | LAHOO4        | Conservitions Direct                                                                                                    |                | 06/07/00 04        | 16/01/2014    |     |
|   |            |                                     | C000001#      | PP-CARCH          |                                      | DK:            | Cast Re Casy                | 120001        | Tier line                                                                                                    |                | LARKING H          | 10/06/2019    |     |
|   |            |                                     | 006066.0      |                   | Institutes Only Control Institute 18 | DC .           | Cost for Carry              | Table         | Decline                                                                                                    |                | MANUOD IN          | 10.000004     |     |

## FORMAT BUTTONS

• <u>Save Layout</u> and <u>Workspaces</u>.

|   |         | a fairer laster for            | and Press in    | ination in   | Expiry Panagreered Scene<br>Habiterature Uniteda | detector Pro | ALLAN - Descripter Con- | the least | 100m                      |              |                | (m))        | 100 |
|---|---------|--------------------------------|-----------------|--------------|--------------------------------------------------|--------------|-------------------------|-----------|---------------------------|--------------|----------------|-------------|-----|
| 0 | F. 1010 | tere Leaserto<br>Leas Torthand | Agencies Depart | Auton to     | en •                                             |              |                         |           |                           |              |                |             |     |
|   |         |                                |                 |              |                                                  |              |                         |           |                           |              |                |             |     |
|   |         | Gale 1                         | Contraction     | decision .   | ) and inclusion                                  | Located part | Carlos II gallers       | Laboraria | Catemphane                | Contention . | dariate.       | Indiate     | 1   |
|   |         | •                              |                 |              | +                                                | •            |                         | •         |                           | •            |                |             |     |
|   |         | investing for OPAnami Instant  | 000000-0        | 18-30001     |                                                  | DC .         | Casi Re Casy            | H0P904    | Heart Harley Prol Ltd.    |              | 055940046      | 10040303    |     |
|   |         | instituted DPAnami laproval    | 0000000         | 40708032314  |                                                  | DK 243       | Cast for Capy           | 199001    | Office Lappins Uninsteal  | 1204         | 20/04/2014     | 20/04/2018  |     |
|   |         | instruction bears inserval.    | PEDDIDOGI       | OBVIENE      |                                                  | HM2          | Arrepubli Carris and    | DUARCE    | Denity Does               | leni i       | 28/61/20 (K    | 20/08/2001  |     |
|   |         | instight lab least incent      | PEDDIDOLI       | 202-10247    |                                                  | Hit          | Areyand Carlowed        | DUARCE    | Dansing lives             | insi .       | 28/610246      | 20,63,0001  |     |
|   |         | instight lab based instead     | COEID0106       | 18-22-122035 |                                                  | DFC 243      | Cost Re Casy            | 199001    | Office Laudes Linksited   | 1204         | 20/04/20 04    | 20/04/2018  |     |
|   |         |                                | 000000+0        | 2020-40236   |                                                  | DK:          | Cost Re Copy            | HEP904    | Num Harity (Frid Ltd.)    |              | MARINE C       | 1000100.00  |     |
|   |         |                                | 0000000         | 10-10201     |                                                  | DC 201       | Cost Re Capy            | 199011    | Offer Laples Interied     | 1204         | 06,00000.07    | 14,01,020   |     |
|   |         |                                | 0000000         | 2020-02202   |                                                  | DKC          | Cast Re Casy            | 199061    | Office Landes Linksited   | 1214         | 06,00200.07    | 14,416,0201 |     |
|   |         |                                | 0000000         | 100-10100    |                                                  | HL           | Arrepubli Carris and    | HEP904    | Num Harits (Frid Ltd.)    |              | 26,00000.07    | 20000000    |     |
|   |         |                                | 00000000        | 12-02040     |                                                  | HL           | Arepute Carlowed        | H0P304    | Happ Harley (Frg) Ltd     |              | 26,00000.07    | 20,00,0001  |     |
|   |         |                                | cossene         | 800-6104     |                                                  | DK:          | Casil Re Capy           | HEPSEL    | Harr Harley Proj Ltd.     |              | 28,00000.07    | 20,000,0003 |     |
|   |         |                                | 006000+++       | 2020-478/987 |                                                  | DK:          | Cast Re Casy            | ACTORN.   | Robus Lielanduby ins      |              | 28/10/00 (6    | 28/98/2804  |     |
|   |         |                                | 00000044        |              | Inter Ing                                        | DC 201       | Cost Re Capy            | BOTOGIL.  | Inforcipies and           |              | 28/10/00 at    | 28/98/2024  |     |
|   |         |                                | 0000010         | 2020-1023043 |                                                  | DC 243       | Cast Re Capy            | H0P904    | Hape Harley (Hg) Ltd.     |              | 04/08/00 M     | 1009(001)   |     |
|   |         |                                | 00606040        | 2020-102041  |                                                  | DC .         | Cost Re Capy            | H0P004    | Happe Harriss (Frig) 4.44 |              | 04/08/00 05    | 10040321    |     |
|   |         |                                | 00000140        | 10036-001    |                                                  | DC 201       | Cast Re Capy            | H0P904    | Heart Harley (Hg) Ltd.    |              | 04/08/00 46    | 1009(0001   |     |
|   |         |                                | 01000010        | 20+1040M     |                                                  | DC 243       | Cast Re Capy            | H0P904    | Hape Harley (Hg) Ltd.     |              | 01/04/00 at    | 1009(0021   |     |
|   |         |                                | 0000004         | 2020-1020-00 |                                                  | DC 20        | Cast Re Capy            | Reviol L  | Parala Capitra            |              | 08/6700 #      | 10,01,0001  |     |
|   |         |                                | COBIDECS.       | 121440000001 |                                                  | DC 201       | Cast Re Capy            | 10004     | Facquillentria            |              | 24/03/20 (4)   | 29(03/001   |     |
|   |         |                                | COBIDECS.       | 107          |                                                  | DC 243       | Cast No Capy            | 10004     | Fargilletis               |              | 24/03/2016     | 2463(0001   |     |
|   |         |                                | 00000008        | 147627       |                                                  | DC DC        | Cast No Capy            | 490304    | Hash/PC - 17 Brop         |              | 26/58/20 45    | 26/06/2020  |     |
|   |         |                                | 0000008         | 147008       |                                                  | DKC .        | Cast Re Capy            | 100304    | Heal/PC - 17 Brop         |              | 26/08/20 45    | 26/06/2020  |     |
|   |         |                                | 00000010        |              | Dane Castle Dropping Center                      | DC 201       | Cast Re Capy            | 199011    | DRe Laples Interied       |              | 28/030014      | 34/61/2014  |     |
|   |         |                                | C000001#        | 2020-1020+   |                                                  | DC           | Cast Re Capy            | 199001    | Office Landes Indesired   |              | 28/07/2014     | 34/61/2014  |     |
|   |         |                                | 0000018         | 1812-102011  |                                                  | DC 201       | Casil Re Capy           | EAHIO L   | Canacitys Dree            |              | 06/030014      | MACT/COM    |     |
|   |         |                                | 00000014        | H-0120       |                                                  | DC 20        | Cast No Capy            | Lavio i   | Department lines          |              | 06/030014      | MACT/COM    |     |
|   |         |                                | 00000014        | 20-147338    |                                                  | DC 201       | Cast Re Capy            | EAHIO 4   | Conservitions Direct      |              | 06/070024      | MACT/COM    |     |
|   |         |                                | C001001.6       | PP-CASE*     |                                                  | DK 243       | Cast No Capy            | Tales     | They live a               |              | 13/08/2014     | 10,00,0014  |     |
|   |         |                                | 0060662         |              | And States Castro (Section 13)                   | 1967         | Cast Inc. Conv.         | TIME      | Des lines                 |              | Address of the | In success. |     |

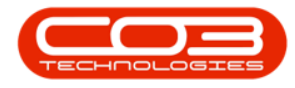

### **PRINT BUTTONS**

• <u>• Export</u> listing to Excel.

| ١, | ÷.   | and determine the                 | and Denni                       | at the second | Expire Fanagement Gam        | a secondaria | AAAAAAAAAAAAAAAAAAAAAAAAAAAAAAAAAAAAAA |               |                                                                                                    |            |              | Laild       | 11.2 |
|----|------|-----------------------------------|---------------------------------|---------------|------------------------------|--------------|----------------------------------------|---------------|----------------------------------------------------------------------------------------------------|------------|--------------|-------------|------|
| 2  |      |                                   | -                               |               | racaracia (repose rac        | canon in     | and the second                         | and other set | L'INTERN                                                                                                    |            |              | -           |      |
| 6  | 2    |                                   | 18                              | 1 CD 🗠        |                              |              |                                        |               |                                                                                                    |            |              |             |      |
|    |      | uchan Lane b Sectand W            | Agentes Depart                  | Raftedt EN    | * 101                        |              |                                        |               |                                                                                                    |            |              |             |      |
|    |      | TITLE TO THE TOTAL                |                                 |               |                              |              |                                        |               |                                                                                                    |            |              |             |      |
|    |      |                                   |                                 |               |                              |              |                                        |               |                                                                                                    |            |              |             |      |
|    |      |                                   |                                 |               |                              |              |                                        |               |                                                                                                    |            |              |             |      |
| -  | rint | Date                              | <ul> <li>Contraction</li> </ul> | Geodes        | Lauderlau                    | Central (pe  | Carbon Fryslera                        | CatorerColt   | Catometiane                                                                                                    | Cellerfiel | GarGate      | Indiate     |      |
|    |      | •                                 |                                 |               | +                            | •            |                                        | •             |                                                                                                    | •          |              |             |      |
|    |      | iterating lef DPAnparat laprovel  | 0000000                         | 48-30001      |                              | DC .         | Cast Re Capy                           | H0P904        | Hape Harles [Frg] Ltd                                                                                                    |            | 01/01/02 01  | 1006/0021   |      |
|    |      | lineitry let DMArpark laproval    | 0000008                         | 4070BUILD11   |                              | DC .         | Cash Rey Capy                          | 199001        | DNe Laples interied                                                                                                    | 1204       | 20/04/2014   | 20,04,00.0  |      |
|    |      | instruction beautions of          | PC2000061                       | OWNER         |                              | Hill         | Armonia Carlos est                     | DIANG         | Danalog Brans                                                                                                    | testi .    | 28/6100-05   | 20(63)2861  |      |
|    |      | institution by the institution of | PEDDIDOES                       | 200-10047     |                              | Hit          | Arepaid Carlows                        | DUADCE        | Denity lives                                                                                                    | insi .     | 20/01/02 00  | 20(63)2861  |      |
|    |      | instight lab based iprovi         | 0000008                         | 18-22-142000  |                              | DC .         | Cash Re Capy                           | 199011        | DNe Laples interied                                                                                                    | 1204       | 20/04/2014   | 20,04,0018  |      |
|    |      |                                   | 00000040                        | 200-4016      |                              | DK:          | Cast Re Capy                           | H0P004        | Hope Harbs (Frg.) Ltd.                                                                                                    |            | M/800007     | 10,00,0001  |      |
|    |      |                                   | 00000000                        | 10-10201      |                              | DC .         | Cash Rev Capy                          | 199011        | DNe Laples interied                                                                                                    | 1204       | 06/01/2017   | 14,01,020   |      |
|    |      |                                   | 0000000                         | 2020-60200    |                              | DC .         | Casi Re Capy                           | 199061        | DNe Laples interied                                                                                                    | 1204       | 06/00/2017   | 14,01,000   |      |
|    |      |                                   | 0000000                         | 800-60.00     |                              | HL           | Areputé Carlono é                      | H0P904        | Hope Harbs (Frg.) Ltd.                                                                                                    |            | 26/01/2017   | 2000/2001   |      |
|    |      |                                   | 0000000                         | 12-12040      |                              | Hid          | Arepaid Carlonol                       | H0P904        | Hapt Harles [Frg] Ltd                                                                                                    |            | 26/00/2017   | 20,00,000   |      |
|    |      |                                   | concerno                        | 800-66 84     |                              | DK:          | Casi Re Capy                           | HEPOCA        | Hape Harley Proj Ltd.                                                                                                    |            | 28,00,000,07 | 20/06/3823  |      |
|    |      |                                   | 000000++1                       | 2020-6782987  |                              | DK:          | Cast Re Capy                           | BOTOGIE.      | Taken I Monthly Inc.                                                                                                    |            | 28/10/00 05  | 28/98(2024  |      |
|    |      |                                   | 006000++1                       |               | Bolton Bog                   | DC:          | Casi Re Capy                           | BOTOGIE.      | Information and a second second secon |            | 28/W/00 W    | 28/98/2004  |      |
|    |      |                                   | 00000040                        | 2020-102043   |                              | DK:          | Cast Re Capy                           | HEPOCL        | Hape Harits (Frg.) Ltd.                                                                                                    |            | 24/8(22.0)   | 1006/001    |      |
|    |      |                                   | 00000040                        | 2020-1020+1   |                              | CPC          | Cast Re Capy                           | H0P304        | Hope Harles [Frg] Ltd                                                                                                    |            | 24,68(20.00  | 1006/001    |      |
|    |      |                                   | 00000000                        | -mill04       |                              | DK:          | Casi Re Capy                           | HEPOCA        | Hape Harley (Frg) Ltd                                                                                                    |            | 04/08/00 46  | 10(04(0001  |      |
|    |      |                                   | 0100000                         | 20+1040M8     |                              | DK:          | Cast Re Capy                           | HEP904        | Hope Harles (Frg.) Ltd.                                                                                                    |            | 01/01/00 00  | 1006/0101   |      |
|    |      |                                   | 00600046                        | 2020-1020-84  |                              | DK:          | Cast Re Capy                           | Hereal L      | Parala Capitra                                                                                                    |            | 06/6700 46   | 14,401,0001 |      |
|    |      |                                   | COBIDE/CS.                      | 121648001001  |                              | DFC          | Cast Re Capy                           | 10004         | Pargilletis                                                                                                    |            | 24/03/2018   | 2953(2011   |      |
|    |      |                                   | COBIDE/CS.                      | 867           |                              | DC .         | Cast Re Capy                           | 10004         | Facepillerinis                                                                                                    |            | 24/03/00 (6) | 29(03)0001  |      |
|    |      |                                   | 0000008                         | 147627        |                              | DC .         | Cash Rev Capy                          | 495305        | Hadd PC - 17 Brog                                                                                                    |            | 26/6(2010    | 20,00,0201  |      |
|    |      |                                   | 0000008                         | 147008        |                              | DKC .        | Cast Re Capy                           | 4952001       | Heat PC - ET Broge                                                                                                    |            | 26/06/2016   | 2606(2020   |      |
|    |      |                                   | 0000001#                        |               | Dane Castle Dropping Centre  | CPC          | Cast Re Capy                           | 199011        | Differ Laples Unlesied                                                                                                    |            | 28/63/2014   | 3,61,214    |      |
|    |      |                                   | 0000001#                        | 2020-0220+    |                              | DC .         | Casil Rev Capy                         | 199061        | Office Lapping United                                                                                                    |            | 28/03/2014   | 34/61/2014  |      |
|    |      |                                   | 0000001#                        | 1812-102011   |                              | DK:          | Cast Re Capy                           | EAHIO L       | Canacity a Direct                                                                                                    |            | 06/03/00 H   | 1651/2014   |      |
|    |      |                                   | 00000014                        | H-0120        |                              | DC 243       | Cast Re Capy                           | EBHIO 6       | Convertion Draw                                                                                                    |            | 06/030014    | 10,61,014   |      |
|    |      |                                   | 00000014                        | 20-147238     |                              | DK:          | Cash Rev Capy                          | EAHIO 6       | Generiton Sirer                                                                                                    |            | 08/030014    | 1661/2014   |      |
|    |      |                                   | 00000014                        | Parcialize    |                              | DK:          | Cast Re Capy                           | Tables        | Tier line                                                                                                    |            | 13/8/2014    | 10,00,010   |      |
|    |      |                                   | 00600610                        |               | Institute Center Cent/Instit | DC 243       | Casi Re Capy                           | Takes a       | Tier line                                                                                                    |            | 10,000,000   | 16,010,014  |      |

## **CURRENT BUTTONS**

• • Site selection, Expiry Status selection and Refresh.

| ۶.  |              |                                    |              |               | Espiry Hanapreered Scen     | a - market for some |                      |                |                          |            |              |             | 100 |
|-----|--------------|------------------------------------|--------------|---------------|-----------------------------|---------------------|----------------------|----------------|--------------------------|------------|--------------|-------------|-----|
| 4   | <b>3</b> - 1 | Internet London Det                | and Property | the investory | Heinlerance   Indonte   Her | datating Pro-       | second late &        | inter linering | Littles                  |            |              |             |     |
| 100 | 1 4 4        | The Least Date Least We            | tapata Davi  | Anten De      | en ·                        |                     |                      |                |                          |            |              |             |     |
|     |              |                                    |              |               |                             |                     |                      |                |                          |            |              |             |     |
| 1   | a la la      | Date 1                             | Contraction  | decides .     | (anticipal                  | General per-        | Carbon II gallere    | Eastern Code   | Catometiane              | (adaption) | distribute.  | Endlate     | 1   |
|     |              | •                                  |              |               | +                           | •                   |                      | •              | •                        | •          |              |             |     |
|     |              | instituted of the part is provided | 00000000     | 49-3000       |                             | DC                  | Cast Re Capy         | HEP904         | Num Harin (Pro) Ltd.     |            | 01/04/00 46  | 1004/0023   |     |
|     |              | institute for DPAreami Instant     | 0000000      | 40708032014   |                             | DC 20               | Cost Re Casy         | 199001         | Office Landes Linkster   | 1204       | 20/04/2014   | 20/04/2018  |     |
|     |              | instruction bears instruct         | PEDDIDOGI    | OBVIENE       |                             | ML                  | Arrepubli Carris and | DUADOS         | Danaing Brans            | tenti .    | 28/6300 (6   | 20/08/2004  |     |
|     |              | instight lab based increal         | PEDDIDOLI    | 2020-022047   |                             | HLE                 | Arrepubli Carrie and | DUADCE         | Dansing Brans            | insi .     | 28/6100 W    | 25/63/2001  |     |
|     |              | instight lab least income          | 0000008      | 10.0-10000    |                             | DK:                 | Cast No Capy         | 199001         | Offer Laples Linksied    | 1204       | 20/04/2014   | 2004/2018   |     |
|     |              |                                    | 0000000      | 202-4036      |                             | DK:                 | Cast No Capy         | H0P004         | Huge Harbs (Frg) Ltd     |            | MARINE C     | 14,414,0101 |     |
|     |              |                                    | 0000000      | 10-10201      |                             | CPC                 | Cost Re Capy         | 199001         | Office Lapping United    | 1204       | 06,00000.07  | 14,01,000   |     |
|     |              |                                    | 0000000      | 2020-10200    |                             | DC 243              | Cast Re Capy         | 199001         | D'for Laples intested    | 1204       | 06/01/2012   | 14,01(200)  |     |
|     |              |                                    | 0000000      | 100-10100     |                             | Hid                 | Annyaki Carlonol     | H0P004         | Happy Harits (Fright Ad  |            | 28/81(2012)  | 26,61,0201  |     |
|     |              |                                    | 0000000      | 12-2241       |                             | Hid                 | Arepaid Carlowsi     | H0P004         | Hapt Harles (Frg) Ltd    |            | 26/01/20127  | 26,01,0223  |     |
|     |              |                                    | cossene      | 800-10.01     |                             | DKC .               | Casil Re Capy        | HEPOCA         | Harr Harles Proj Ltd.    |            | 28,400,000   | 20,00,0001  |     |
|     |              |                                    | 00000044     | 2020-6782987  |                             | DK:                 | Cast Re Capy         | ROTORIA.       | Robust Metamologies      |            | 28/10/00 05  | 28/98/2004  |     |
|     |              |                                    | 00000044     |               | And and Amp                 | DK:                 | Casi Re Capy         | BOTOGIL.       | Taken I Monthly Inc.     |            | 28/10/00 00  | 28/98/2021  |     |
|     |              |                                    | 00000040     | 2020-102043   |                             | DK:                 | Cast Re Capy         | 107004         | Hape Harits (Frg.) Ltd.  |            | 04/08/00 05  | 10/04/2021  |     |
|     |              |                                    | 0000000      | 2020-1020+1   |                             | DC .                | Cast Re Capy         | HEP904         | Hape Harles [Frg] Ltd    |            | 04/68/00 46  | 1006/001    |     |
|     |              |                                    | 00000000     | -10224        |                             | DK:                 | Casil Re: Capy       | 107904         | Hape Harles (Hg) Ltd.    |            | 04/08/00 46  | 10/04/2021  |     |
|     |              |                                    | 0100001-0    | 20+1040M8     |                             | DK:                 | Cast Re Capy         | H0P004         | Hape Harits [Frg] Ltd    |            | 01/04/00 05  | 10(04(2021  |     |
|     |              |                                    | 00600046     | 2020-1020-00  |                             | DC .                | Cast Re Capy         | Hereos a       | Parala: Capitra          |            | 06/67(00 all | 14,41,0101  |     |
|     |              |                                    | COBIDEITS.   | 121648001001  |                             | DKC .               | Cast Re Capy         | 10004          | Facepillentris           |            | 24/03/20 (6) | 2903/001    |     |
|     |              |                                    | COBINETS.    | 80            |                             | DK:                 | Cast Re Capy         | 10004          | Facquillentria           |            | 24/03/2014   | 2461(2001   |     |
|     |              |                                    | 0000008      | 14/967        |                             | 243                 | Cast No Capy         | 1007004        | Hash/PC - 27 Brop        |            | 26/06/2014   | 26/06/2026  |     |
|     |              |                                    | 0000008      | 147008        |                             | DK:                 | Cast No Capy         | 1942304        | Heat PC - 27 Brop        |            | 26/06/20 45  | 26/06/2028  |     |
|     |              |                                    | 0000001#     |               | Dane Casile Dropping Centre | DK:                 | Cast Re Capy         | 199061         | Office Lappins Uninstead |            | 28/030614    | 38,61,004   |     |
|     |              |                                    | 00000010     | 200-100+      |                             | DC .                | Casil Re Capy        | 199061         | D'for Laples intested    |            | 28/67/00 04  | 28,61,0244  |     |
|     |              |                                    | 0000001#     | 1812-102011   |                             | DK:                 | Cast No Capy         | Lavioci.       | Cananthus Jirve          |            | 06/03/0014   | 16/61/2014  |     |
|     |              |                                    | 0000004      | H-0120        |                             | DK:                 | Cast Re Capy         | Lavio i        | Convertion Draw          |            | 06/030014    | 16,61,0214  |     |
|     |              |                                    | C0610051#    | 20-147238     |                             | DC .                | Casil Re Capy        | Lavioci        | Canacity a Direct        |            | 08/67/0014   | 16,61,0214  |     |
|     |              |                                    | 00000014     | Parciality.   |                             | DK:                 | Cast No Capy         | Tables         | They live a              |            | 13/08/0014   | 10,00,0019  |     |
|     |              |                                    | 0.0000000    |               | And Adaptor - And Part I    | DK .                | Cast Re Casy         | 126064         | Distrikture (            |            | 66/8U0044    | 16,655,0544 |     |

#### **Related Topics**

- Buy Back Requests
- Sell Off Requests